# Организация антивирусной защиты на ноутбуках, поставленных в рамках проекта

# «Компьютер - учителю»

(На примере Microsoft Security Essentials)

Казань — 2011 г.

## Содержание

| Настройка подключения к сети Wi-Fi в образовательном учреждении | .3 |
|-----------------------------------------------------------------|----|
| Настройка доступа к сети Интернет в образовательном учреждении  | .4 |
| Настройка антивирусного программного обеспечения                | .7 |

## Настройка подключения к сети Wi-Fi в образовательном

#### учреждении

1. Кликнуть левой кнопкой мыши один раз (далее ЛКМ1) по значку «Сеть» в области уведомлений

|          |   | Нет подключения - Есть доступные подключения |
|----------|---|----------------------------------------------|
| <b>@</b> | 0 | EN 🔺 🛱 🛃 🍤 25.01.2011                        |

2. В появившемся контекстном меню кликнуть ЛКМ1 по позиции «Wireless@School»

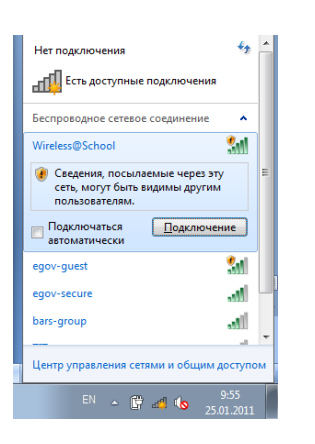

3. Включить галочку «Подключаться автоматически», нажать на кнопку «Подключение»

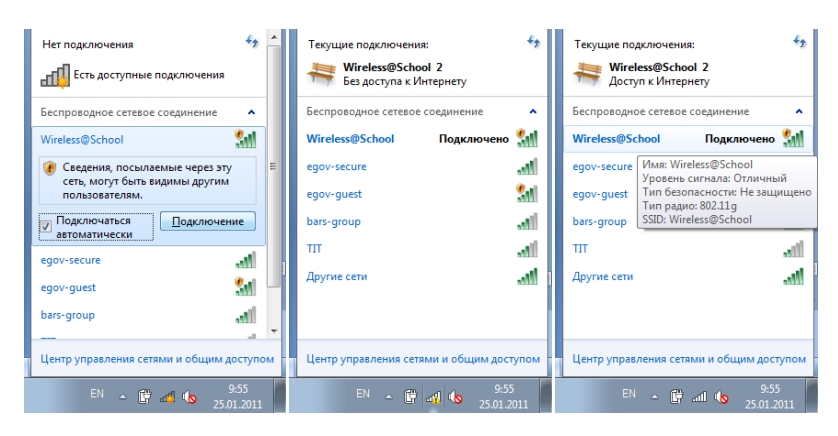

#### Настройка доступа к сети Интернет в образовательном учреждении

 Перейти в «Панель управления -> Сеть и интернет -> Свойства обозревателя». В появившемся окне «Свойства: Интернет», на вкладке «Общие» укажите адрес домашней страницы «http://edu.tatar.ru»

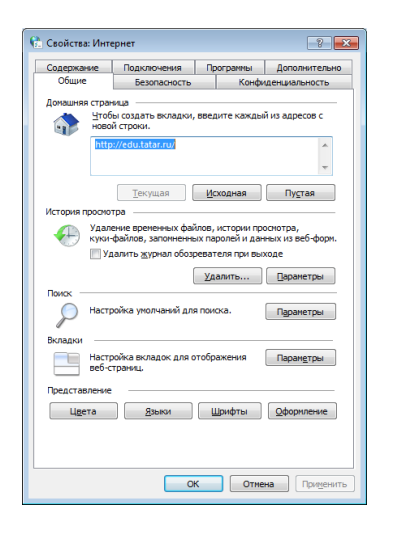

2. Перейти на вкладку «Подключения», нажать на кнопку «Настройка сети». В появившемся окне «Настройка параметров локальной сети», установить галочки, согласно рисунку:

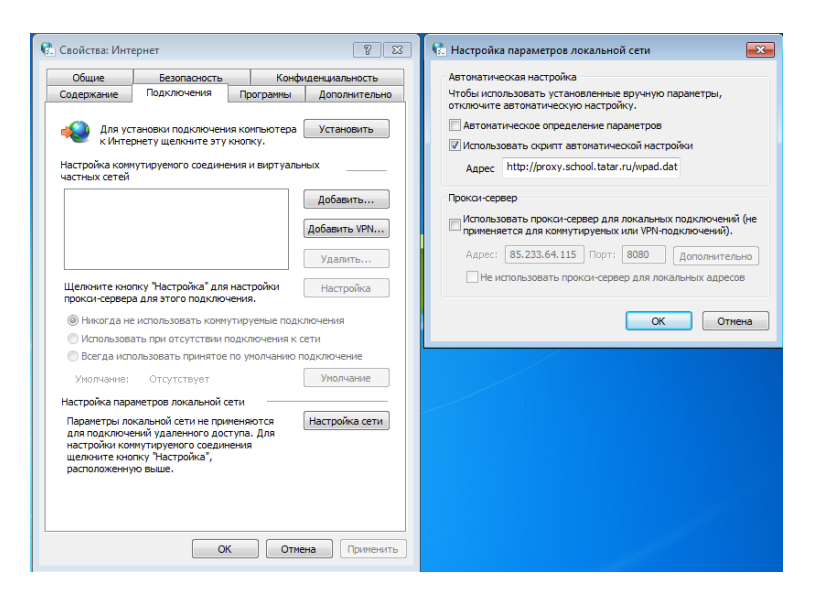

- 3. Нажать «Ок» во всех открытых окнах
- 4. Перейти в «Панель управления -> Учетные записи пользователей и семейная безопасность -> Диспетчер учетных данных ».

5. Убедиться, что в графе учетные данные Windows отсутствуют позиции, содержащие домен: **10.7.37.2** и **10.7.37.3** (если сомневаетесь, удалите все записи):

| e                                                                                  |                                                                                                    |                                                                    |                                                       |          |
|------------------------------------------------------------------------------------|----------------------------------------------------------------------------------------------------|--------------------------------------------------------------------|-------------------------------------------------------|----------|
|                                                                                    |                                                                                                    |                                                                    |                                                       |          |
| 😋 🗢 🛛 🗢 Учетные записи по                                                          | льзователей и семейная безо 🕨 Диспетчер учет                                                                                                    | ных данных 👻                                                       | 👍 🛛 Поиск в панели упра                               | вления 🔎 |
| Панель управления -<br>домашняя страница                                           | Хранить учетные данные для автомат<br>Используйте диспетчер учетных данных для хран<br>пароли, в хранилищах, что позволит упростить в<br><b>Хранилище</b><br>Windows<br>Расположение<br>хранилища по<br>умолчанию | ИЧЕСКОГО ВХОДА<br>ения таких учетных дан<br>ход на веб-сайты и под | іных, как имена пользовате<br>ключение к компьютерам. | о        |
|                                                                                    | учетные данные Windows                                                                                                    | Доба                                                               | авить учетные данные Wind                             | ows      |
|                                                                                    | Учетные данные Windows отсутствуют.                                                                                                    |                                                                    |                                                       |          |
|                                                                                    | Учетные данные на основе сертификата                                                                                                    | Добавить учетные                                                   | данные на основе сертифи                              | ката     |
|                                                                                    | Нет сертификатов.                                                                                                    |                                                                    |                                                       |          |
|                                                                                    | Общие учетные данные                                                                                                    | До                                                                 | бавить общие учетные дан                              | ные      |
|                                                                                    | Общие учетные данные отсутствуют.                                                                                                    |                                                                    |                                                       |          |
| См. таюке<br>Учетные записи<br>пользователей<br>Сопоставление ИД<br>интернет-служб |                                                                                                    |                                                                    |                                                       |          |
|                                                                                    |                                                                                                    |                                                                    |                                                       |          |

- 6. Запустите Internet Explorer (Пуск->Все программы->Internet Explorer)
- 7. Дождитесь загрузки домашней страницы (http://edu.tatar.ru, в соответствии с п.1)
- 8. В поле адреса введите адрес <u>http://google.com</u> (или любой другой адрес в сети Интернет) и перейдите по нему
- 9. Через несколько секунд появится запрос браузера на ввод логина/пароля к домену **10.7.37.2**

|                                                                                                    | Пустая страница - Windows Internet Explorer |                                                              | ↓ 4 × P QIP Search                        | ي جو (<br>م |
|----------------------------------------------------------------------------------------------------|---------------------------------------------|--------------------------------------------------------------|-------------------------------------------|-------------|
| Beconacinecto Windows         Bunomeerca nogknowene et 0.7 37.2.         Impone         Impone         Impo | Избранное 🔘 Подключение                     |                                                              | 🚡 👻 Сервис 👻 Безопасность 👻               | Страница    |
| Manue http://google.com/                                                                                                    |                                             | Estonacenchi Windows<br>Bunonsarca nogranovenes x 10.7.37.2. |                                           |             |
|                                                                                                    | идание http://google.com/                   |                                                              | Интернет   Защищенный режим: вкл. 🏻 🍕 🔹 🔍 | 95% 🗸       |

10. Введите в поля свой логин и пароль от интернета (edu\<логин от ЭО>). Включите галочку «Запомнить учетные данные»

| Пустая страни     | ца - Windows Internet Explorer |                                                                                                    |                                    |
|-------------------|--------------------------------|----------------------------------------------------------------------------------------------------|------------------------------------|
| <b>G</b> • E      | http://google.com/             | ▼ 47 ×                                                                                                    | P QIP Search P                     |
| 🚖 Избранное       | О Подолочение                  | Besonscroots     Windows       Buinonwettes nogknowenke x 10.7 37.2.       edu/492       edu/492       Acwers edu       Associate da       Ø Sanowints yvettnise gamise       OK | Серанс • Безопасность • Страница   |
| Ожидание http://q | ooqle.com/                     | 😜 Интернет   Защищенный режим: вкл                                                                                                    | л. 🖓 🕶 🔍 95% 👻                     |
| <b>6</b>          |                                |                                                                                                    | EN 🔺 🔯 🛱 .atl 🌭 9:44<br>25.01.2011 |

11. Еще через несколько секунд появится аналогичное окно для домена **10.7.37.3**. Проделайте с ним аналогичные действия.

| 🚰 Darras opassas - Windows Isternet Explorer |                                                                                                    | ् भी 🔅 🧖 जिलमाल                           | ewage - Windows Internet Explorer |                                                                                                    |                                                                                                    | 1 2 3      |
|----------------------------------------------|----------------------------------------------------------------------------------------------------|-------------------------------------------|-----------------------------------|----------------------------------------------------------------------------------------------------|----------------------------------------------------------------------------------------------------|------------|
| Ci - E Mariyophani                           |                                                                                                    | fant p+ 😋 🕞 •                             | E http://google.com/              |                                                                                                    |                                                                                                    | <i>p</i> • |
| Rigswood Ofogone-evel.                       | 9                                                                                                    | • Cepec • Sectorech • Cepence • 🚖 Hilgard | О Падлочник                       |                                                                                                    | 👰 + Серекс + Белагаснасть +                                                                                     | Сранца ч   |
|                                              |                                                                                                    |                                           |                                   | Martine State Stat |                                                                                                    |            |
| Decement High Springer, conv.                | Physical Systems ( Subscription of Security Security Secu | Carageree 14                              |                                   | Parignet   Dearson                                                                                                    | in the second second second second second second second second second second second second second second second | 100        |

- 1. Перейдите в «Панель управления -> Учетные записи пользователей и семейная безопасность -> Диспетчер учетных данных».
- 2. Убедитесь, что в графе «Учетные данные Windows» появились позиции, содержащие домен: **10.7.37.2** и **10.7.37.3** (если не появились, перейдите к п.4)

|                                   | си пользователей и семейцая безо 🕨 Лиспетиер учети                                                |                                                                                                    |   |
|-----------------------------------|---------------------------------------------------------------------------------------------------|----------------------------------------------------------------------------------------------------|---|
|                                   | си пользователен и семенная безо У диспетчер учетн                                                | ви данных • • • • • Плоск в панела управленая                                                       |   |
| Панель управления -               |                                                                                                   |                                                                                                    | ( |
| домашняя страница                 | Хранить учетные данные для автомат                                                                | чческого входа                                                                                      |   |
|                                   | Используйте диспетчер учетных данных для хране<br>пароли, в хранилищах, что позволит упростить вх | ния таких учетных данных, как имена пользователей и<br>од на веб-сайты и подключение к компьютерам. |   |
|                                   |                                                                                                   |                                                                                                    |   |
|                                   | Хранилище<br>Windows<br>Расположение<br>хранилища по<br>умолчанию                                 |                                                                                                    |   |
|                                   | <u>Архивирование хранилища</u> <u>В</u> осстановление хр                                          | анилица                                                                                             |   |
|                                   | Учетные данные Windows                                                                            | Добавить учетные данные Windows                                                                     |   |
|                                   | 10.7.37.2                                                                                         | Изменено: Сегодня 🔊                                                                                 |   |
|                                   | Адрес в Интернете или сети: 10.7.37.2                                                             |                                                                                                    |   |
|                                   | Имя пользователя: edu\491                                                                         |                                                                                                    |   |
|                                   | Пароль: ••••••                                                                                    |                                                                                                    |   |
|                                   | Устойчивость: Предприятие                                                                         |                                                                                                    |   |
|                                   | Изменить Удаление из хранилища                                                                    |                                                                                                    |   |
|                                   | 10.7.37.3                                                                                         | Изменено: Сегодня 🕥                                                                                 |   |
|                                   | Адрес в Интернете или сети: 10.7.37.3                                                             |                                                                                                    |   |
|                                   | Имя пользователя: edu\491                                                                         |                                                                                                    |   |
|                                   | Пароль: ••••••                                                                                    |                                                                                                    |   |
|                                   | Устойчивость: Предприятие                                                                         |                                                                                                    |   |
| См. также                         | Изменить Удаление из хранилища                                                                    |                                                                                                    |   |
| Vuenu ie zanucu                   |                                                                                                   |                                                                                                    |   |
| I MELIDINE MUNCH                  | Учетные данные на основе сертификата                                                              | Добавить учетные данные на основе сертификата                                                       |   |
| пользователей                     |                                                                                                   |                                                                                                    |   |
| пользователей<br>Сопоставление ИД | Нет сертификатов.                                                                                 |                                                                                                    |   |

### Настройка антивирусного программного обеспечения

- 1. Удалить с компьютера все брандмауэры и антивирусные программы, включая Microsoft Security Essentials. (Панель управления->Программы->Программы и компоненты)
- 2. Загрузите свежую версию Microsoft Security Essentials с официального сайта <u>http://www.microsoft.com/security\_essentials/</u> (либо воспользуйтесь прилагаемой копией данного продукта)
- 3. Запустите загруженное ПО, дважды кликнув по нему левой кнопкой мыши

| 🚠 Microsoft Security Essent                                      | ials 🗖 🗖 💌                                                                                                    |
|------------------------------------------------------------------|----------------------------------------------------------------------------------------------------|
| Microsoft Security Essent<br>Microsoft<br>Security<br>Essentials | ials<br>Macrep установки Microsoft Security Essentials<br>Security Essentials помогает увеличить защиту и производительность<br>компьютера.<br>Программа Security Essentials постоянно обновляется, добавляются новые<br>возможности и службы, о которых, возможно, потребуется отправлять<br>дополнительные сведения в корпорацию Майкрософт. Для получения<br>дополнительных сведений прочитайте <u>Заявление о конфиденциальности</u> .<br>Самые последние обновления будут загружены после завершения<br>установки.<br>Нажмите кнопку "Далее" для продолжения. |
|                                                                  | Далее > Отмена                                                                                                    |

| Microsoft Security Essentials                                                                                                    |                                                                                                    |
|----------------------------------------------------------------------------------------------------|----------------------------------------------------------------------------------------------------|
| Условия лицензионного соглашения на<br>Essentials                                                                                                    | использование Microsoft Security                                                                                                    |
| Внимательно прочитайте следующие условия лице                                                                                                    | нзионного соглашения на использование ПО:                                                                                                    |
| УСЛОВИЯ ЛИЦЕНЗИИ НА ПРОГРАММНОЕ ОБ<br>MICROSOFT SECURITY ESSENTIALS                                                                                                    | SECREVEHUE MICROSOFT                                                                                                    |
| Настоящие условия лицензии являются соглаш<br>зависимости от места вашего проживания, одн<br>Прочтите их внимательно. Они применяются к в<br>обеспечению, включая носители, на которых он | иением между корпорацией Microsoft (или, в<br>им из ее аффилированных лиц) и вами.<br>вышеуказанному программному<br>но распространяется (если они есть). Эти 🔻 |
| Нажимая кнопку "Я принимаю", вы принимаете усл<br>соглашения на использование ПО.                                                                                                    | овия лицензионного Печать                                                                                                    |
| Заявление о конфиденциальности                                                                                                    | Я принимаю Я отказываюсь                                                                                                    |

|                                                                                                    | x |
|----------------------------------------------------------------------------------------------------|---|
| Присоединиться к программе улучшения качества программного обеспечения                                                                                                    |   |
| Чтобы помочь улучшить этот продукт, можно присоединиться к программе улучшения<br>качества программного обеспечения и отсылать корпорации Майкрософт сведения об<br>использовании программы Security Essentials.                                                                                        |   |
| Какая-либо собранная информация не используется для идентификации личности<br>пользователя или связи с ним. Кроме того, в любой момент можно прекратить участие в<br>программе.                                                                                                    |   |
| Подробнее о программе улучшения качества программного обеспечения                                                                                                    |   |
| Присоединиться к программе улучшения качества программного обеспечения                                                                                                    |   |
| Я не хочу сейчас присоединяться к программе улучшения качества программного обеспеч                                                                                                    |   |
|                                                                                                    |   |
| < Назад Далее > Отмена                                                                                                    | ] |
| 🚡 Microsoft Security Essentials 📃 💷 📕                                                                                                    | x |
| Оптимизация безопасности                                                                                                    |   |
|                                                                                                    |   |
| В целях оптимизации защиты компьютера необходимо использовать брандмауэр.                                                                                                    |   |
| В целях оптимизации защиты компьютера необходимо использовать брандмауэр.<br>Если брандмауэр не включен, программой Security Essentials может быть включен<br>брандмауэр Windows во время этой установки.                                                                                               |   |
| В целях оптимизации защиты компьютера необходимо использовать брандмауэр.<br>Если брандмауэр не включен, программой Security Essentials может быть включен<br>брандмауэр Windows во время этой установки.                                                                                               |   |
| В целях оптимизации защиты компьютера необходимо использовать брандмауэр.<br>Если брандмауэр не включен, программой Security Essentials может быть включен<br>брандмауэр Windows во время этой установки.<br>Если нет ни одного включенного брандмауэра, включить брандмауэр Windows<br>(рекомендуется) |   |
| В целях оптимизации защиты компьютера необходимо использовать брандмауэр.<br>Если брандмауэр не включен, программой Security Essentials может быть включен<br>брандмауэр Windows во время этой установки.                                                                                               |   |
| В целях оптимизации защиты компьютера необходимо использовать брандмауэр.<br>Если брандмауэр не включен, программой Security Essentials может быть включен<br>брандмауэр Windows во время этой установки.                                                                                               |   |
| В целях оптимизации защиты компьютера необходимо использовать брандмауэр.<br>Если брандмауэр не включен, программой Security Essentials может быть включен<br>брандмауэр Windows во время этой установки.                                                                                               |   |

| In Microso                                                           | oft Security Essentials                                                                                                    |                                                                      |
|----------------------------------------------------------------------|----------------------------------------------------------------------------------------------------|----------------------------------------------------------------------|
| Систе                                                                | ма готова к установке Microsoft Security Essentials                                                                                                    |                                                                      |
| Если на<br>могут к<br>антивир<br>произво<br>Рекоме<br><u>Как уда</u> | компьютер установлены другие программы защиты от вирусов и шпио<br>онфликтовать с программой Security Essentials и мешать ее работе. Рабо<br>русных и антишпионских программ может привести к значительным про<br>одительностью компьютера.<br>ндуется удалить другие антивирусные программы перед продолжением<br><u>лить другие антивирусные и антишпионские программы?</u> | нских программ, они<br>та нескольких<br>облемам с<br>работы мастера. |
|                                                                      |                                                                                                    |                                                                      |
|                                                                      |                                                                                                    |                                                                      |
|                                                                      | Установить >                                                                                                    | Отмена                                                               |
| Microso                                                              | oft Security Essentials                                                                                                    |                                                                      |
| Устан                                                                | Misson - A. Consulta Forentiala                                                                                                    |                                                                      |
|                                                                      | obka Microsoft Security Essentials                                                                                                    |                                                                      |
| ā                                                                    | овка місгозотт Security Essentials<br>Подождите, пока мастер устанавливает Security Essentials на компьютер<br>Это может занять несколько минут.                                                                                                    | ).                                                                   |
| đ                                                                    | овка мicrosoft Security Essentials<br>Подождите, пока мастер устанавливает Security Essentials на компьютер<br>Это может занять несколько минут.<br>Состояние:<br>Выполняется установка Security Essentials                                                                                                    | ).                                                                   |
| 2                                                                    | овка місгозотт Security Essentials<br>Подождите, пока мастер устанавливает Security Essentials на компьютер<br>Это может занять несколько минут.<br>Состояние:<br>Выполняется установка Security Essentials                                                                                                    | ).                                                                   |
| 2                                                                    | овка Microsoft Security Essentials<br>Подождите, пока мастер устанавливает Security Essentials на компьютер<br>Это может занять несколько минут.<br>Состояние:<br>Выполняется установка Security Essentials                                                                                                    | ).                                                                   |
| 2                                                                    | овка місгозотт Security Essentials<br>Подождите, пока мастер устанавливает Security Essentials на компьютер<br>Это может занять несколько минут.<br>Состояние:<br>Выполняется установка Security Essentials                                                                                                    |                                                                      |
|                                                                      | овка Microsoft Security Essentials<br>Подождите, пока мастер устанавливает Security Essentials на компьютер<br>Это может занять несколько минут.<br>Состояние:<br>Выполняется установка Security Essentials                                                                                                    |                                                                      |
|                                                                      | овка місгозотт Security Essentials<br>Подождите, пока мастер устанавливает Security Essentials на компьютер<br>Это может занять несколько минут.<br>Состояние:<br>Выполняется установка Security Essentials                                                                                                    |                                                                      |

![](_page_9_Picture_0.jpeg)

4. После перезагрузки ноутбука, дважды кликните ЛКМ в области уведомлений по значку Microsoft Security Essentials

| Состоя | ние компьютера - По | отенциалы | ю не защище        | н |
|--------|---------------------|-----------|--------------------|---|
|        |                     |           |                    |   |
|        | Настроить           |           |                    |   |
|        | EN 🔤 陵 🛱            | ्या 🔥     | 9:49<br>25.01.2011 |   |

|                                                                                                    | Оправі |
|----------------------------------------------------------------------------------------------------|--------|
| Определения вирусов и программ-шпионов не обновлялись в<br>течение как минимум 7 дней.<br>Э Быстрая<br>Пол <u>н</u> ая<br>Включена<br>Защита в реальном времени:<br>Определения вирусов и шпионских программ:<br>Требуется обновление<br><u>Об</u> новить | верку  |

5. Откроется окно Microsoft Security Essentials. Нажмите в нем на кнопку «Обновить»

#### 6. На вкладке «Обновление» можно проследить процесс обновления антивирусных баз

| /licrosoft Security Esse                  | entials                                                                 |                                                                       |                                                                  |                                                                |
|-------------------------------------------|-------------------------------------------------------------------------|-----------------------------------------------------------------------|------------------------------------------------------------------|----------------------------------------------------------------|
| остояние компью                           | тера — Под угрозо                                                       | й                                                                     |                                                                  |                                                                |
| 🟫 Главная                                 | 🚯 Обновление                                                            | 🕼 Журнал                                                              | 🏠 Параметры                                                      | 🕜 Справка                                                      |
| Состояние                                 | обновления определ                                                      | тений вирусов и прогр                                                 | рамм-шпионов — Обнов                                             | ление                                                          |
| Программ<br>программ                      | ой Security Essentials ус<br>из Центра обновлений                       | танавливаются послед<br>і Майкрософт.                                 | ние обновления определ                                           | ений вирусов и шпионских                                       |
| Загрузка                                  |                                                                         |                                                                       |                                                                  |                                                                |
| Во время з                                | агрузки окно Security E                                                 | ssentials можно закрыт                                                | ъ или свернуть.                                                  |                                                                |
| О Знаете ли вы                            | u?                                                                      |                                                                       |                                                                  |                                                                |
| Определения<br>выявления в<br>Обновляютс: | а вирусов и программ-<br>редоносных и нежелат<br>я они автоматически. Т | шпионов — это файль<br>ельных программ на ко<br>Гакже можно нажать кн | і, используемые програм<br>эмпьютере.<br>юпку "Обновить" для обн | мой Security Essentials для<br>овления определений по запросу. |
|                                           |                                                                         |                                                                       |                                                                  |                                                                |
|                                           |                                                                         |                                                                       | 1111                                                             |                                                                |

![](_page_11_Picture_0.jpeg)

| Программой Security Essentials отслеживается состояние компьютера и обеспечивается его защита. | Параметры проверки:         |
|------------------------------------------------------------------------------------------------|-----------------------------|
|                                                                                                | © Пол <u>н</u> ая           |
|                                                                                                | Выборочная                  |
| <ul> <li>Защита в реальном времени:</li> <li>Включена</li> </ul>                               | Выпо <u>л</u> нить проверку |
|                                                                                                |                             |
| 🕥 Параметры проверки                                                                           |                             |
| Запланированная проверка: воскресенье 2:00 (Быстрая проверка) Изменит                          | ъ расписание проверки       |
| Последняя проверка: Запланированные проверки не выполнялось                                    |                             |

7. После завершения процесса обновления (Об этом свидетельствует зеленый окрас окна Microsoft Security Essentials и надпись «Состояние компьютера - Защищен») перейдите на вкладку «Параметры». Здесь Вы можете произвести более тонкую настройку работы антивируса. Рекомендуемым параметром является пункт «Проверка съемных носителей» в группе «Дополнительно».

![](_page_12_Figure_1.jpeg)